## How to Adjust Microphone Volume on Chromebook to help with Zoom!

1) In bottom right corner, click where you see the time. A pop up will appear. Click on the right arrow:

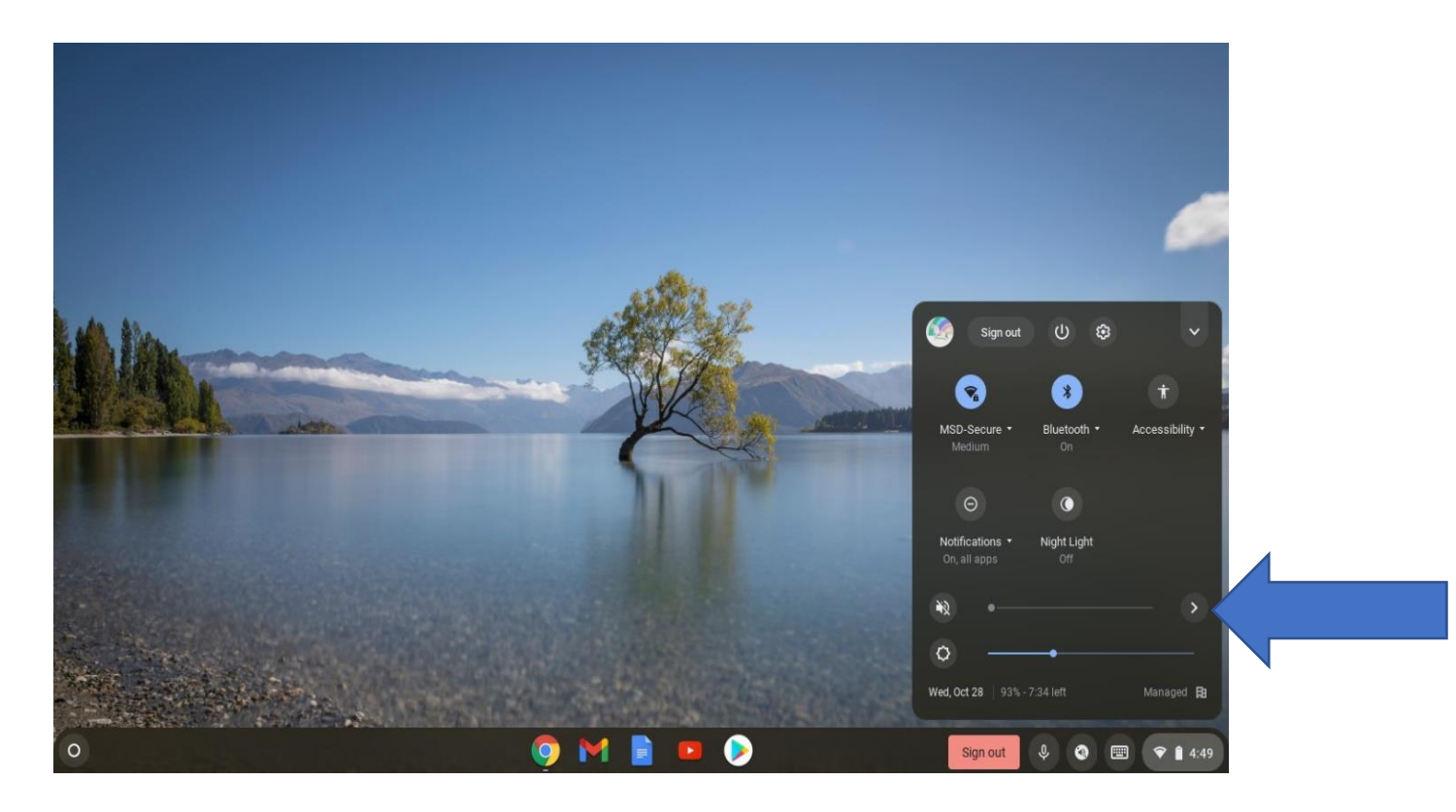

2) Drag the tiny circle next to the microphone symbol all the way over to the right.

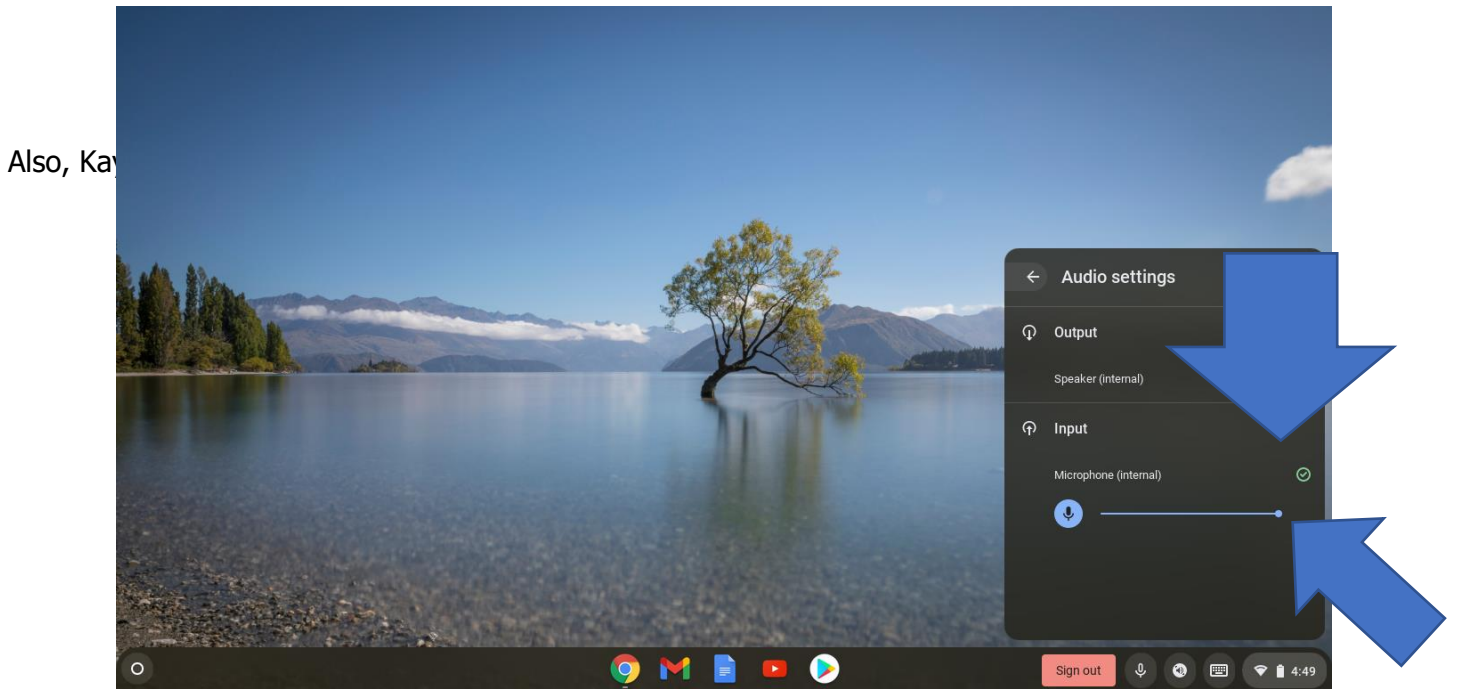